### Linking a license to your MyPVL Account

1. Log Into your MyPVL account at <u>https://pvl.ehawaii.gov/mypvl</u>

| MyPVL     DCCA Professional Vocational Lie                                           | censing                                                                                                    |
|--------------------------------------------------------------------------------------|----------------------------------------------------------------------------------------------------|
| Login<br>Email<br>Password<br>Password<br>Password?                                  | What is MyPVL.<br>MyPVL is a new home for all PVL licensees to access information and<br>services 24/7 from a single dashboard.<br>To access MyPVL, "Sign Up" for a free eHawaii.gov Account to get started or<br>"Log In" with your existing eHawaii.gov account. |
| 2. Select "Find my license"<br>MyPVL Dashboard                                       | © Hab                                                                                                    |
| My Licenses ()     My Applications ()     Inbox ()       You have 0 linked licenses. | % Find my License                                                                                                    |
| No licenses found. Click "Find my License" below to add your license.                |                                                                                                    |

- 3. Enter the following:
  - License Type
  - License Number
  - Input Last 4 of SSN or file number NOTE: File number applies to entities. To obtain the entities file number, please contact the Professional and Vocation Licensing Division at (808) 586-3000.
  - Select Link

| # MyPAs                                                                                             |                                 | 🗣 Help Chat 🛛 🛛 FAQs 🛔 My Account - 🗿  |
|----------------------------------------------------------------------------------------------------|---------------------------------|----------------------------------------|
| You are currently in the MyPVL TEST site. This page                                                 | Link License                    | n chowell gov/mysel                    |
| MyPVL Dashboard                                                                                     | License Type                    |                                        |
| My Linked Licenses O My Applications O                                                              | License number                  |                                        |
| You have 0 linked licenses.                                                                         | Last 4 of SSN or File Number 🛛  | No Link a License                      |
| No linked licenses found: Click "Link License" belo                                                 | ¥ Cancel                        |                                        |
| PVL, Department of Commerce & Const                                                                 | umer Affairs                    | Copyright © 2014. All rights reserved. |
| King Kalakaua Building (aka United States Post Offic<br>335 Merchant Street, Honolulu, Hawaii 96813 | e Custom House and Court House) | Powered by Hig                         |
| Accessibility Feedback Privacy Terms                                                                |                                 |                                        |

NOTE: Linking to additional real estate licenses should be limited to the following:

- Principal Broker (PB)/Broker in Charge (BIC) linking the Entities license if authorized by the entity to do so.
- Individual licensees should not link to other individual licensees. The following are examples of licenses that should not be linked:
  - Salespersons/Broker Salespersons <u>should not be</u> linked to other salespersons/broker salespersons.
  - Salespersons/Broker Salespersons <u>should not be</u> linked to associating brokerage.
  - PBs should not be linked to associating salespersons/broker salespersons.

## Viewing MyPVL License Information - Individual

1. Select the License ID

| MyPVL         |                |                                   |                 | Ө Неф            |
|---------------|----------------|-----------------------------------|-----------------|------------------|
| You have 1 li | nked licenses. |                                   | % न             | nd my License    |
| License ID    | Licensee Name  | License Status                    | Expiration Date | Actions          |
| RB-9999       | Two Test       | CURRENT, VALID & IN GOOD STANDING | 12/31/2016      | S Unlink Ø Renew |

#### 2. License Details page

Note: Highlighted sections are applicable to <u>Individual</u> licensees:

| License D                                                                                     | etails                                                                         |                                                |                                                                                                    | Renew License     Definition                                                                                     | € He |
|-----------------------------------------------------------------------------------------------|--------------------------------------------------------------------------------|------------------------------------------------|----------------------------------------------------------------------------------------------------|----------------------------------------------------------------------------------------------------|------|
| License ID<br>RB-99999<br>Legal License Name<br>Two Test<br>Class Prefix<br><br>Business Code | Active/Inact<br>ACTIVE<br>Trade/Profe<br><br>Special Privi<br><br>Conditions i | ive<br>issional Name<br>ilege<br>& Limitations | Status<br>CURRENT, VALID & IN GOOD<br>STANDING<br>Entity Type<br>INDIVIDUAL<br>Restriction<br><br>Business Address<br> | Expiration Date<br>12/31/2016<br>Original License Date<br>12/05/1962<br>Educational Code<br>CONTINUING EDUCATION |      |
| Renewal History                                                                               |                                                                                |                                                |                                                                                                    |                                                                                                    |      |
| Employees                                                                                     |                                                                                |                                                |                                                                                                    |                                                                                                    |      |
| Display 10 • records                                                                          |                                                                                |                                                |                                                                                                    | Search:                                                                                                    |      |
| Employer Name 👻                                                                               | Position \$                                                                    | License ID \$                                  | License Status 🌩                                                                                                    | Effective Date ≑                                                                                                 |      |
| ABC Realty, Inc                                                                               | PRINCIPAL BROKER                                                               | RB-88888                                       | CURRENT, VALID & IN GOOD STANDING                                                                                      | 7/27/1977                                                                                                    |      |
| Showing 1 to 1 of 1 entries                                                                   |                                                                                |                                                |                                                                                                    |                                                                                                    |      |
| License Class                                                                                 |                                                                                |                                                |                                                                                                    |                                                                                                    |      |
| Insurance Bond                                                                                |                                                                                |                                                |                                                                                                    |                                                                                                    |      |
| • My Continuing Education (CE)                                                                |                                                                                |                                                |                                                                                                    |                                                                                                    |      |

3. When selecting My Continuing Education (CE), individual licensees are able to view their CE history.

| CE My Age   | ent(s) Download as XLS |                                |                                              |        |
|-------------|------------------------|--------------------------------|----------------------------------------------|--------|
| Name        |                        |                                | Credit Hours Requirement for 2017 - 2018 bit | ennium |
| License Ty  | rpe & No.              |                                | 2016 Credit Hours Required                   | 20.00  |
| Current En  | mplover                |                                | Core                                         | 8.00   |
| Status      | CUPPENT VALUE          | & IN GOOD STANDING             | Elective                                     | 12.00  |
| Explication | Date 12/21/2016        | RENT, VALID & IN GOOD STANDING | 2016 Credit Hours Earned                     | 0.00   |
| expiration  | 12/31/2016             |                                | 2016 Credit Hours Needed                     | 20.00  |
|             |                        |                                | Core                                         | 8.00   |
|             |                        |                                | Elective                                     | 12.00  |

4. Select "+Go to My PVL" to return to your MyPVL account.

# Viewing MyPVL License Information - Entity

#### 1. Select the License ID

| y Linked Lic                                                                                                    | enses 🙆 My Application                                                            | ons 💽 🛛 Inbox 🔘                                                                                                   |                                                                                                    |                                                                                                    |                                                           |
|----------------------------------------------------------------------------------------------------|-----------------------------------------------------------------------------------|----------------------------------------------------------------------------------------------------|----------------------------------------------------------------------------------------------------|----------------------------------------------------------------------------------------------------|-----------------------------------------------------------|
| ou have 2                                                                                                    | linked licenses.                                                                  |                                                                                                    |                                                                                                    | •                                                                                                    | b Find my License                                         |
| ense ID                                                                                                    | Licensee Name                                                                     | License Status                                                                                                    |                                                                                                    | Expiration Date                                                                                                  | Actions                                                   |
| -88888                                                                                                    | ABC, Inc.                                                                         | CURRENT, VALID & IN GOO                                                                                           | DD STANDING                                                                                                    | 12/31/2016                                                                                                    | S Unlink ØRenew                                           |
| -99999                                                                                                    | Two Test                                                                          | CURRENT, VALID & IN GOO                                                                                           | DD STANDING                                                                                                    | 12/31/2016                                                                                                    | S Unlink Ø Renew                                          |
| L, Departr<br>g Kalakaua B<br>Merchant S                                                                                                    | ment of Commerce &<br>uilding (aka United States F<br>treet, Honolulu, Hawaii 968 | & Consumer Affairs<br>Post Office Custom House and Court H<br>313                                                 | House)                                                                                                    | Copyright © 201                                                                                                  | 14. All rights reserve<br>Powered by <u>F</u>             |
| essibility Fe                                                                                                    | eedback Privacy Terms                                                             |                                                                                                    |                                                                                                    |                                                                                                    |                                                           |
| Note                                                                                                    | se Details page<br>: Highlighted se<br>nse Details                                | ections are applicable                                                                                            | e to <u>Entity</u> licensees:                                                                                                    | Ø Renew Licere                                                                                                   | ie 🛛 🛛 Update License 🔍 He                                |
| Licen<br>Note<br>License ID<br>RB-88888<br>Legal Licens<br>ABC, Inc<br>Class Prefix                                                                                                    | e Name                                                                            | ections are applicable  Active/Inactive ACTIVE Trade/Professional Name Special Privilege                          | e to Entity licensees:<br>Status<br>CURRENT, VALID & IN GOOD<br>STANDING<br>Entity Type<br>CORPORATION<br>Restriction                                                            | © Renew Licers<br>Expiration D<br>12/31/2016<br>Original Lice<br>07/28/1961<br>Educational                       | ie 🕼 Update License 💽 He<br>ate<br>ense Date<br>Code      |
| Licen<br>Note<br>License ID<br>RB-88888<br>Legal Licens<br>ABC, Inc<br>Class Prefix<br><br>Business Co                                                                                                    | e Name                                                                            | Active/Inactive<br>ACTIVE<br>Trade/Professional Name<br><br>Special Privilege<br><br>Conditions & Limitations     | e to Entity licensees:<br>Status<br>CURRENT, VALID & IN GOOD<br>STANDING<br>Entity Type<br>CORPORATION<br>Restriction<br><br>Business Address                                    | © Renew Licens<br>Expiration D<br>12/31/2016<br>Original Lice<br>07/28/1961<br>Educational                       | e ØUpdate License ØHe<br>ate<br>ense Date<br>Code         |
| Licens<br>Note<br>License ID<br>RB-88888<br>Legal Licens<br>ABC, Inc<br>Class Prefix<br>Business Co                                                                                                    | se Details page<br>: Highlighted se<br>nse Details                                | Active/Inactive<br>ACTIVE<br>Trade/Professional Name<br><br>Special Privilege<br><br>Conditions & Limitations<br> | e to Entity licensees:<br>Status<br>CURRENT, VALID & IN GOOD<br>STANDING<br>Entity Type<br>CORPORATION<br>Restriction<br><br>Business Address<br>335 Merchant St., Room 333, Hor | © Renew Licens<br>Expiration D<br>12/31/2016<br>Original Lice<br>07/28/1961<br>Educational<br>                   | e 🛛 2 Update License ) 🔍 He<br>ate<br>ense Date<br>Code   |
| Licens<br>Note<br>License ID<br>RB-88888<br>Legal Licens<br>ABC, Inc<br>Class Prefix<br><br>Business Co                                                                                                    | e Name                                                                            | Active/Inactive<br>ACTIVE<br>Trade/Professional Name<br><br>Special Privilege<br><br>Conditions & Limitations<br> | e to Entity licensees:<br>Status<br>CURRENT, VALID & IN GOOD<br>STANDING<br>Entity Type<br>CORPORATION<br>Restriction<br><br>Business Address<br>335 Merchant St., Room 333, Hol | ⊘Renew Licers     Expiration D     12/31/2016     Original Lice     07/28/1961     Educational  nolulu, HI 96813 | e @ Update License <b>@ He</b><br>ate<br>mse Date<br>Code |
| Licens<br>Note<br>License ID<br>RB-88888<br>Legal Licens<br>ABC, Inc<br>Class Prefix<br>Business Co                                                                                                    | se Details page<br>: Highlighted so<br>nse Details<br>e Name<br>de                | Active/Inactive<br>ACTIVE<br>Trade/Professional Name<br><br>Special Privilege<br><br>Conditions & Limitations<br> | e to Entity licensees:<br>Status<br>CURRENT, VALID & IN GOOD<br>STANDING<br>Entity Type<br>CORPORATION<br>Restriction<br><br>Business Address<br>335 Merchant St., Room 333, Hol | © Renew Licens<br>Expiration D<br>12/31/2016<br>Original Lice<br>07/28/1961<br>Educational<br>                   | e 🛛 Update License 🗨 He<br>ate<br>ense Date<br>Code       |
| Licens<br>Note<br>License ID<br>RB-88888<br>Legal Licens<br>ABC, Inc<br>Class Prefix<br>Class Prefix<br>Cla | e Name                                                                            | ections are applicable  Active/Inactive ACTIVE Trade/Professional Name Special Privilege Conditions & Limitations | e to Entity licensees:<br>Status<br>CURRENT, VALID & IN GOOD<br>STANDING<br>Entity Type<br>CORPORATION<br>Restriction<br><br>Business Address<br>335 Merchant St., Room 333, Hol | © Renew Licers<br>Expiration D<br>12/31/2016<br>Original Lice<br>07/28/1961<br>Educational<br>                   | e @Update License Othe                                    |
| Licens<br>Note<br>License ID<br>RB-88888<br>Legal Licens<br>ABC, Inc<br>Class Prefix<br>Business Co<br>Class Prefix<br>Business Co<br>Class Prefix<br>Business Co<br>Class Prefix<br>Business Co<br>Charles Business Co<br>Charles Busi                                                                                                    | e Name<br>de                                                                      | Active/Inactive<br>ACTIVE<br>Trade/Professional Name<br><br>Special Privilege<br><br>Conditions & Limitations<br> | e to Entity licensees:<br>Status<br>CURRENT, VALID & IN GOOD<br>STANDING<br>Entity Type<br>CORPORATION<br>Restriction<br><br>Business Address<br>335 Merchant St., Room 333, Hol | © Renew Licens<br>Expiration D<br>12/31/2016<br>Original Lice<br>07/28/1961<br>Educational<br>                   | e Ø Update License O He                                   |

#### a. Renewal History View

| 🛱 Renewal History           |                  |            | ^                  |
|-----------------------------|------------------|------------|--------------------|
| Display 10 • records        |                  | Search:    |                    |
| Date Renewed 👻              | Renewal Period ≑ | Paid By \$ | Renewal<br>Copy \$ |
| 09/21/2010                  |                  |            | Download           |
| 10/26/2006                  | . <del>.</del>   |            |                    |
| Showing 1 to 2 of 2 entries |                  |            | 1                  |

#### b. Employees View

| 📽 Employees                |                                |                   |              |                                   | ^                 |
|----------------------------|--------------------------------|-------------------|--------------|-----------------------------------|-------------------|
| Display 10 • records       |                                |                   |              | Search:                           |                   |
| Employee Name 👻            | Position 🗘                     | Position Status 🖨 | License ID 🛊 | License Status 🌻                  | Effective Date \$ |
|                            | REAL ESTATE SALESPERSON        |                   |              | CURRENT, VALID & IN GOOD STANDING | 11/26/2002        |
|                            | REAL ESTATE SALESPERSON        |                   |              | CURRENT, VALID & IN GOOD STANDING | 6/2/1988          |
|                            | REAL ESTATE SALESPERSON        |                   |              | CURRENT, VALID & IN GOOD STANDING | 8/30/2009         |
| Two Test                   | PRINCIPAL BROKER               |                   | RB-99999     | CURRENT, VALID & IN GOOD STANDING | 1/1/1985          |
|                            | REAL ESTATE SALESPERSON        |                   |              | CURRENT, VALID & IN GOOD STANDING | 10/29/2015        |
|                            | REAL ESTATE BROKER SALESPERSON |                   |              | CURRENT, VALID & IN GOOD STANDING | 1/4/2011          |
|                            | REAL ESTATE BROKER SALESPERSON |                   |              | CURRENT, VALID & IN GOOD STANDING | 1/28/2013         |
|                            | REAL ESTATE BROKER SALESPERSON |                   |              | CURRENT, VALID & IN GOOD STANDING | 12/30/1993        |
|                            | REAL ESTATE BROKER SALESPERSON |                   |              | CURRENT, VALID & IN GOOD STANDING | 9/2/1981          |
|                            | REAL ESTATE SALESPERSON        |                   |              | CURRENT, VALID & IN GOOD STANDING | 11/1/2005         |
| Showing 1 to 10 of 20 entr | ies                            |                   |              | 1                                 | 1 2 Next Last     |

### c. My Continuing Education (CE)

| Ar My Continuing Education (CE)                                                                                                    | ^ |
|----------------------------------------------------------------------------------------------------|---|
|                                                                                                    |   |
| To view the CE History of your license or the licensees associated with the entity, please select the "View CE History" button below." |   |
| O View CE History                                                                                                    |   |

> When selecting the "View CE History" button the following appears.

| 🖶 Home   | Å My Profile     | Instructions         | <b>Q</b> Course Search + | Logout                                                       |
|----------|------------------|----------------------|--------------------------|--------------------------------------------------------------|
| My Stat  | us               |                      |                          |                                                              |
|          | y Agent(s)       | Download as XLS      |                          |                                                              |
| Name     | e :              | KAUAI REALTY INC     |                          |                                                              |
| Licen    | se Type & No.    | RB-5862              |                          |                                                              |
| Curre    | ent Employer     |                      |                          |                                                              |
| Statu    | IS               | CURRENT, VALID & I   | N GOOD STANDING          |                                                              |
| Expira   | ation Date       | 12/31/2016           |                          |                                                              |
| Your ent | tity type does r | not have any CE requ | irement.                 |                                                              |
| + Go to  | My PVL           |                      |                          | No current courses, to see previous courses taken, click her |

To view the CE history of the licensees associated with the entity, select the "My Agents" link

| Home     | A My Profile            | <ol> <li>Instructions</li> </ol> | Q Course Search * | Logout |                   |                        |                               |
|----------|-------------------------|----------------------------------|-------------------|--------|-------------------|------------------------|-------------------------------|
| My Stat  | us                      |                                  |                   |        |                   |                        |                               |
| CE M     | y Agent(s) Do           | wnload as XLS                    |                   |        |                   |                        |                               |
|          |                         | Contract Line                    |                   |        |                   |                        |                               |
| KAUAI RE | ALTY INC - Agen         | t Status List                    |                   |        |                   | Recor                  | as I to 20 from 20            |
| License  | No. 🔻 Licensee          | e Name                           |                   |        | Next Renewal Date | Core Credits<br>Needed | Elective<br>Credits<br>Needed |
|          |                         |                                  |                   |        | 12/31/2016        | 8.00                   | 12.00                         |
|          |                         |                                  |                   |        | 12/31/2016        | 8.00                   | 12.00                         |
|          |                         |                                  |                   |        | 12/31/2016        | 8.00                   | 12.00                         |
|          |                         |                                  |                   |        | 12/31/2016        | 8.00                   | 12.00                         |
|          |                         |                                  |                   |        | 12/31/2016        | 8.00                   | 12.00                         |
|          |                         |                                  |                   |        | 12/31/2016        | 8.00                   | 12.00                         |
|          |                         |                                  |                   |        | 12/31/2016        | 8.00                   | 12.00                         |
|          |                         |                                  |                   |        | 12/31/2016        | 8.00                   | 12.00                         |
|          |                         |                                  |                   |        | 12/31/2016        | 8.00                   | 12.00                         |
|          |                         |                                  |                   |        | 12/31/2016        | 8.00                   | 12.00                         |
|          |                         |                                  |                   |        | 12/31/2016        | 8.00                   | 12.00                         |
|          |                         |                                  |                   |        | 12/31/2016        | 8.00                   | 12.00                         |
|          |                         |                                  |                   |        | 12/31/2016        | 8.00                   | 12.00                         |
|          |                         |                                  |                   |        | 12/31/2016        | 8.00                   | 12.00                         |
|          |                         |                                  |                   |        | 12/31/2016        | 8.00                   | 12.00                         |
|          |                         |                                  |                   |        | 12/31/2016        | 8.00                   | 12.00                         |
|          |                         |                                  |                   |        | 12/31/2016        | 8.00                   | 12.00                         |
|          |                         |                                  |                   |        | 12/31/2016        | 8.00                   | 12.00                         |
|          |                         |                                  |                   |        | 12/31/2016        | 8.00                   | 12.00                         |
|          |                         |                                  |                   |        | 12/31/2016        | 8.00                   | 12.00                         |
| Records  | per page: <u>10   2</u> | 0                                |                   |        |                   |                        |                               |
|          |                         |                                  |                   |        |                   |                        |                               |

> To download the list to Excel, select "Download to XLS"